Service des Affaires Scolaires

# Mon Espace Citoyens

Espace Citouens Premium

# J'Y VAIS PAS à PAS ...

## Pour **bénéficier** des **services en ligne :**

Créez votre espace personnel !

### Je vais sur le site de la ville **www.beynes.fr**

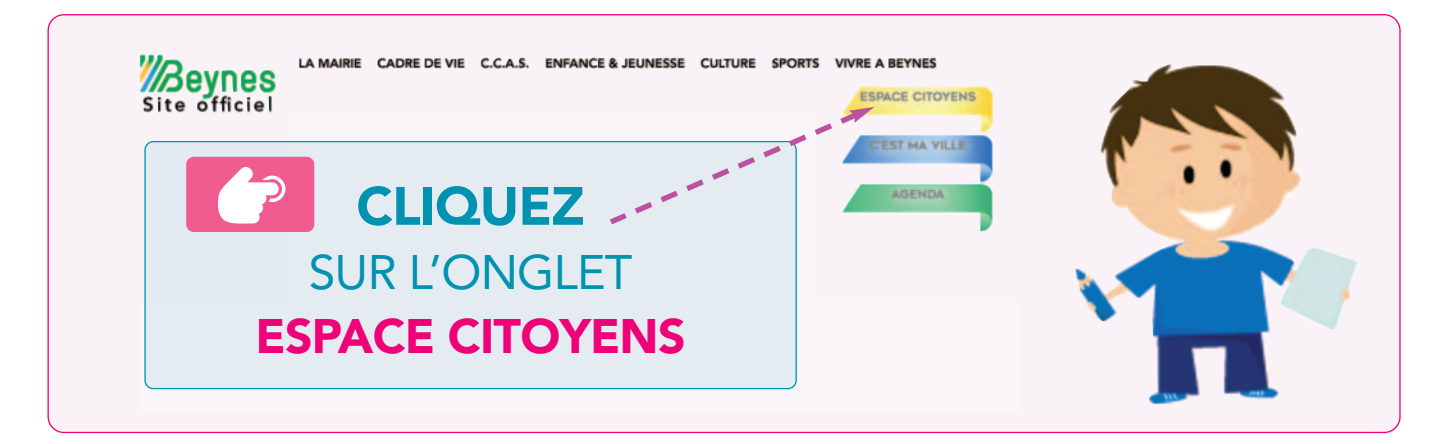

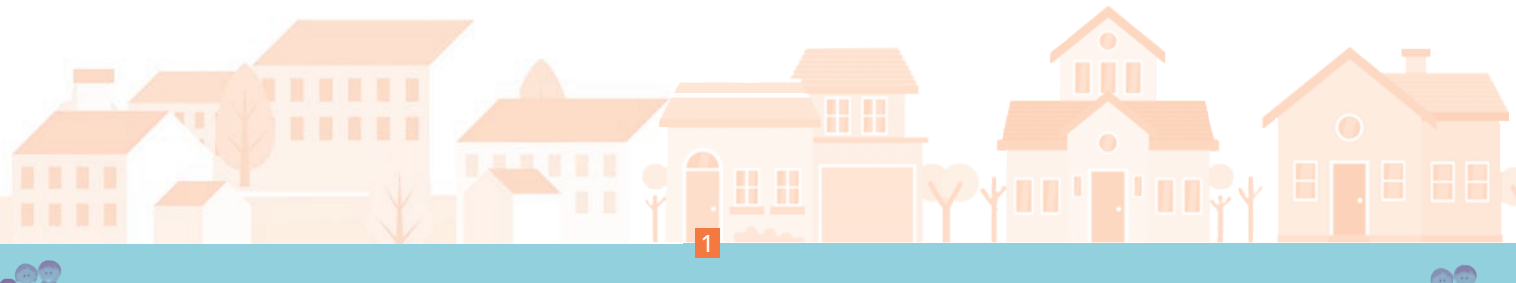

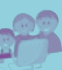

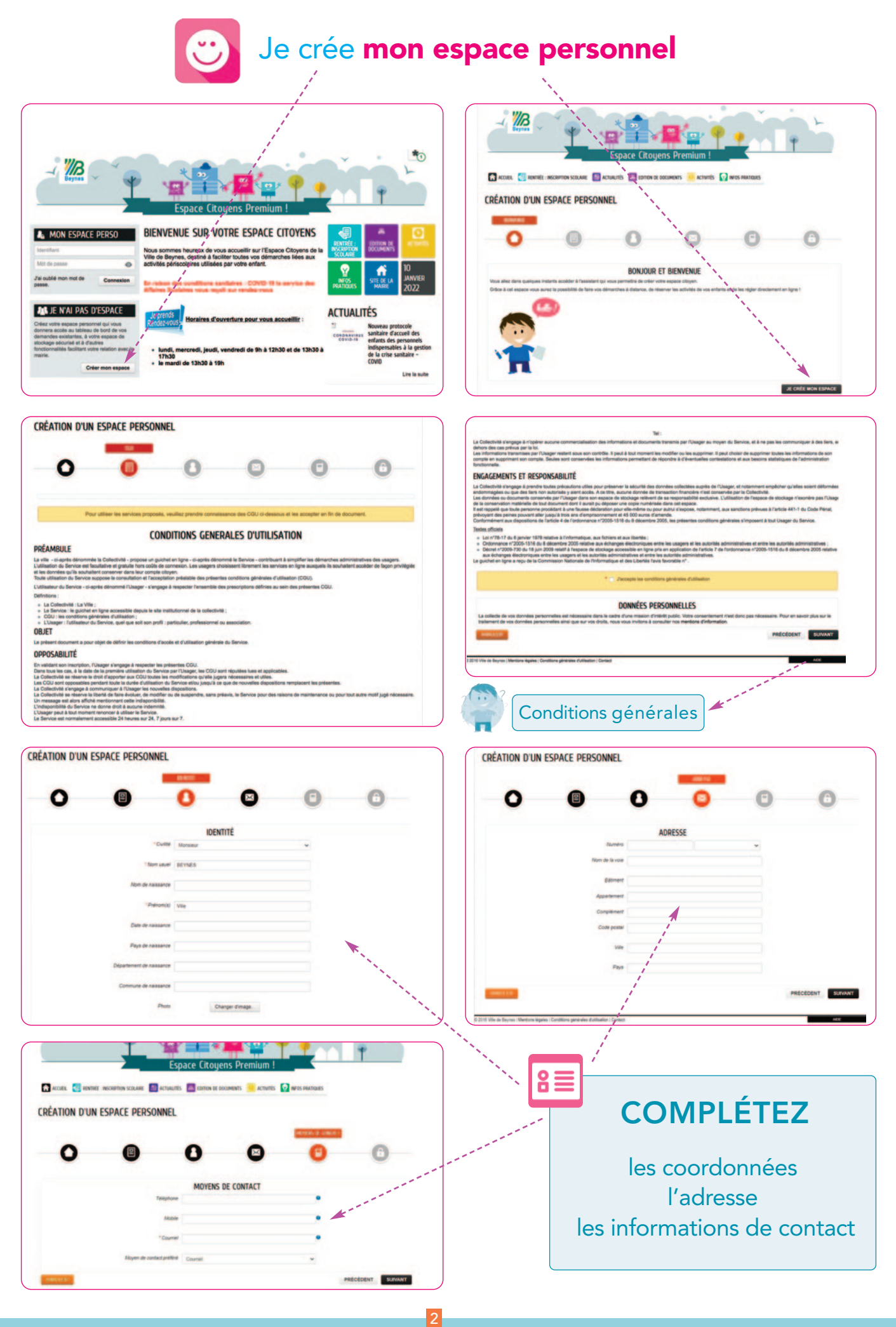

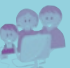

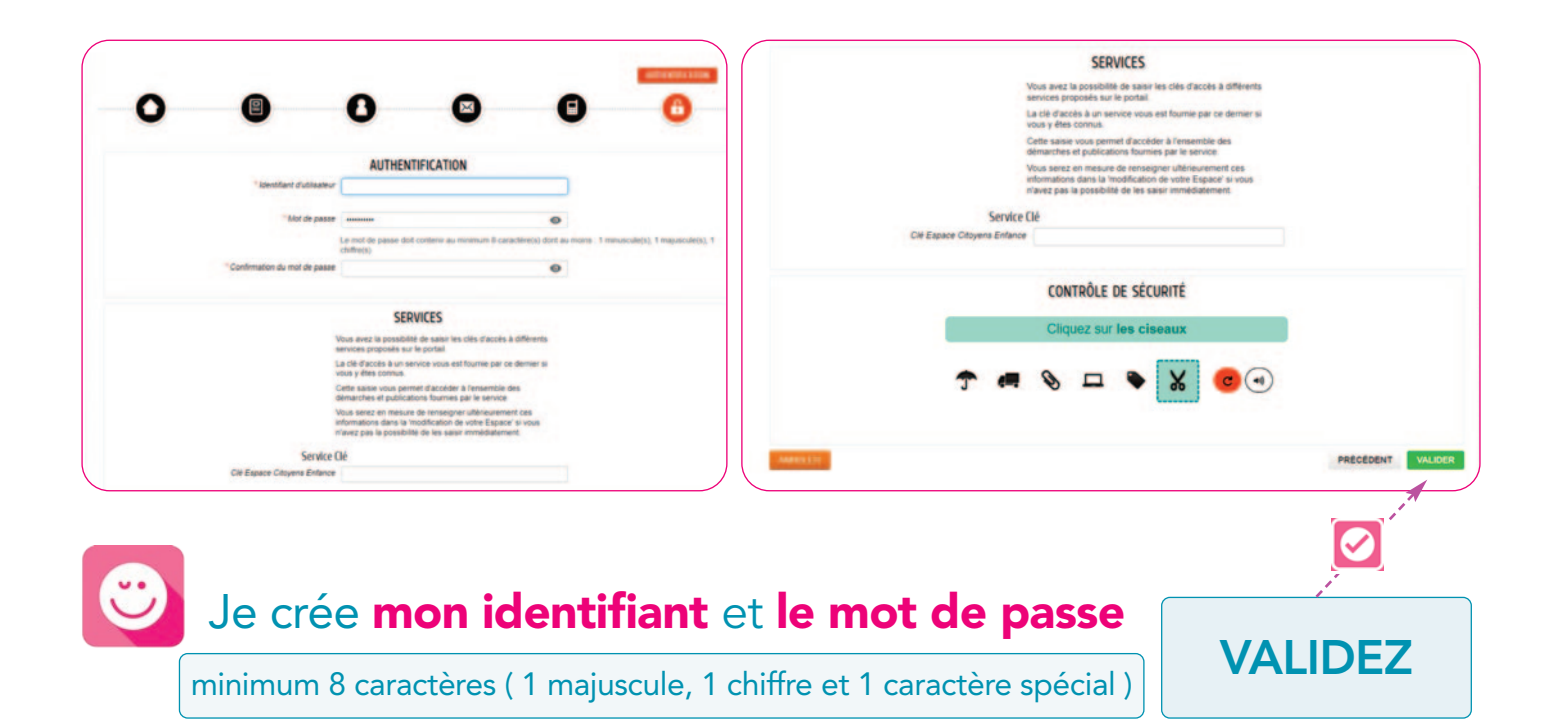

![](_page_2_Figure_1.jpeg)

![](_page_3_Picture_0.jpeg)

#### COMPLÉTEZ

les coordonnées / adresse / information de contact de votre profil et ajouter les personnes de l'entourage.

![](_page_3_Picture_3.jpeg)

![](_page_3_Picture_4.jpeg)

![](_page_3_Picture_5.jpeg)

![](_page_4_Picture_0.jpeg)

![](_page_4_Picture_1.jpeg)

#### SI VOUS AVEZ BESOIN DE PRENDRE UN RDV Mon accueil/Démarches/Prendre rendez-vous

![](_page_4_Picture_3.jpeg)

| Nom de la voie                                                | Place du 8 Mai 1945                      |                                                                     |
|---------------------------------------------------------------|------------------------------------------|---------------------------------------------------------------------|
| Batment                                                       |                                          |                                                                     |
| Appartement                                                   |                                          |                                                                     |
| Complement                                                    |                                          |                                                                     |
| Code postal                                                   | 78650                                    |                                                                     |
| 1/lie                                                         | BEYNES                                   |                                                                     |
| Paya                                                          | FRANCE                                   |                                                                     |
|                                                               | MES MOYENS DE CONTA                      | CT                                                                  |
| Téléphone                                                     |                                          |                                                                     |
| Alobile                                                       |                                          |                                                                     |
| Courter                                                       | arudowski@beynes fr                      |                                                                     |
| Moyen de contact                                              | Cournel                                  |                                                                     |
|                                                               | DONNÉES DEDSONNELLE                      | ic .                                                                |
| lecte de vos données personnelles est nécessaire dans le ca   | die d'une mission d'intérêt public. Votr | e consentement mest donc pas nècessaire. Pour en savoir plus sur le |
| sent de vos données personnelles ainsi que sur vos droits, re | ous vous invitions à consulter nos ment  | tions d'information                                                 |
| ALCOLU DE MANAGEME                                            |                                          | < RETOUR À L'ÉTAPE 1 ALLER À L'ÉTAPE 3>                             |
|                                                               |                                          |                                                                     |

#### Suivre la démarche de rendez-vous

![](_page_4_Picture_6.jpeg)

![](_page_4_Picture_7.jpeg)

![](_page_5_Picture_0.jpeg)

### POUR DÉPOSER UN DOSSIER D'INSCRIPTION

Mon accueil/Démarches/Dossier administratif : inscription scolaire

| Votro démarcho d'incorintion containe                                                                                                    | s'affectue on ligno                                                                                                    |                                                                                                    |                            |              |                      |  |  |
|----------------------------------------------------------------------------------------------------|----------------------------------------------------------------------------------------------------|----------------------------------------------------------------------------------------------------|----------------------------|--------------|----------------------|--|--|
| votre demarche d'inscription scolaire                                                                                                    | s enectue en ligne                                                                                                    |                                                                                                    |                            |              |                      |  |  |
|                                                                                                    |                                                                                                    |                                                                                                    |                            |              |                      |  |  |
| 1 <sup>ère</sup> étape : Vous devez télécharger un dossier d'incription<br>lol (attention le lien)                                          | : rentrée scolaire sur « Rubrique /Edition de docur                                                                                               | ments/Documents d'inscription » cliquez                                                                         |                            | S            | UR LES               |  |  |
| 2 <sup>ime</sup> étape : Lorsque le donaier est complète et algené, Vous pouvez déposer votre dossier en ligne en cliquant sur "Commencer". |                                                                                                    |                                                                                                    |                            |              | DÉMARCHES            |  |  |
| Le Service des Affaires Scolaires pourra traiter votre dossier. Alternition tout dossier incomplet ne sera pas traité.                      |                                                                                                    |                                                                                                    |                            |              | <b>D'INSCRIPTION</b> |  |  |
| Le passage de l'école maternelle à l'école élé<br>(sauf en cas de dérogation).                                                              | mentaire est automatique et ne nécess                                                                                                    | ite aucune demarche de votre part                                                                               |                            |              |                      |  |  |
| Si vous rencontrez des difficultés, le service des Affaires S                                                                               | colaires reste à votre écoute.                                                                                                    |                                                                                                    |                            | N'HÉS        | SITEZ PAS À          |  |  |
|                                                                                                    |                                                                                                    |                                                                                                    |                            | CLIC         | QUER SUR             |  |  |
|                                                                                                    |                                                                                                    |                                                                                                    |                            | LES LIEI     | NS SI BESOIN         |  |  |
| NWALEP LATEMAN ALE ENREGISTRER BROUILLON                                                                                                    | <re< th=""><th>TOUR À L'ÉTAPE 1 ALLER À L'ÉTAPE 3&gt;</th><th></th><th></th><th></th></re<>                                                       | TOUR À L'ÉTAPE 1 ALLER À L'ÉTAPE 3>                                                                             |                            |              |                      |  |  |
| "Nom de l'enfant                                                                                                    | NSCRIS MON ENFANT A L'ECOLE                                                                                                    |                                                                                                    |                            |              | ê –                  |  |  |
| *Prénom de l'enfant                                                                                                    |                                                                                                    |                                                                                                    |                            |              |                      |  |  |
| DATE DE NAISSANCE                                                                                                    |                                                                                                    |                                                                                                    |                            |              |                      |  |  |
| *Date de naissance                                                                                                    | Recopier mes informations Effacer                                                                                                    |                                                                                                    |                            | SI           | JIVEZ                |  |  |
| * Commune de naissance                                                                                                    |                                                                                                    |                                                                                                    |                            |              | ÉMARCHE              |  |  |
| Département de naissance                                                                                                    |                                                                                                    |                                                                                                    |                            |              |                      |  |  |
| "Pays de naissance                                                                                                    |                                                                                                    |                                                                                                    |                            | PA           | S A PAS              |  |  |
|                                                                                                    |                                                                                                    |                                                                                                    |                            | JL           | ISQU'A               |  |  |
| * Germania *                                                                                                    | SITUATION FAMILIALE                                                                                                    |                                                                                                    |                            | VALI         | DATION               |  |  |
| * Téléphone                                                                                                    |                                                                                                    |                                                                                                    |                            |              |                      |  |  |
| Responsable 2                                                                                                    |                                                                                                    |                                                                                                    |                            |              |                      |  |  |
| Téléphone                                                                                                    |                                                                                                    | •                                                                                                    |                            |              |                      |  |  |
| ADRESSE DE RÉSIDENCE DE L'ENFANT                                                                                                    |                                                                                                    |                                                                                                    |                            |              |                      |  |  |
|                                                                                                    |                                                                                                    |                                                                                                    |                            |              | VOUC                 |  |  |
|                                                                                                    | Je transmets mon dossier d'inscription o                                                                                                    | Complet en cliquant sur "ajouter"                                                                               | <b>a</b> ASS               | UREZ         | -VOUS                |  |  |
|                                                                                                    |                                                                                                    | 0                                                                                                    | d'avoir                    | toutes les p | oièces jointes       |  |  |
|                                                                                                    | Ajouter Ajouter depuis mon espace de s                                                                                                    | stockage                                                                                                    | а                          | u format «   | pdf ».               |  |  |
| Liste des documents a rourn                                                                                                    | <ul> <li>If: o Le livret de famille</li> <li>La copie du jugement de divorce en cas</li> <li>Un justificatif de domicile de moins de 3</li> </ul> | s de séparation<br>mois                                                                                         | Il existe plu              | sieurs appli | cations gratuites    |  |  |
|                                                                                                    | <ul> <li>Une photo récente (type identité) pour c<br/>sanitaire</li> <li>La conje des pages de vaccination du r</li> </ul>                        | cette fiche                                                                                                    | pour transfe               | ormer les d  | ocuments papier      |  |  |
|                                                                                                    | l'enfant                                                                                                    |                                                                                                    | en « poi                   | » avec vos e |                      |  |  |
|                                                                                                    | Si vous souhaitez ajouter d'au                                                                                                    | tres                                                                                                    |                            |              |                      |  |  |
|                                                                                                    | documents cliquer sur "trombor<br>réitérer votre demande                                                                                          | ne" et                                                                                                    | ſ                          |              |                      |  |  |
| DOCUMENT À JOINDRE                                                                                                    |                                                                                                    |                                                                                                    |                            | SÉLEC        | CTIONNEZ             |  |  |
| <b>D</b> u                                                                                                    | Qualification de la pièce jointe                                                                                                    | Dossier d'inscription scolaire                                                                                  | ~                          | sur le dé    | roulé toutes les     |  |  |
| U                                                                                                    | Intitulé du document                                                                                                    | Dossier d'inscription scolaire<br>Jugement de divorce/séparation<br>Justificatif de domicile                    | <b>4</b>                   | pièces       | à joindre pour       |  |  |
| AJOUTER LA PIECE A<br>FOURNIR                                                                                                    | Fichiers de la pièce jointe                                                                                                    | Livret de famille<br>Pages de vaccinations<br>Photo                                                             |                            | CO           | NTINUER              |  |  |
|                                                                                                    |                                                                                                    | Ajouter un fichier                                                                                              |                            |              |                      |  |  |
|                                                                                                    |                                                                                                    | Formats acceptés : pdf, png, jpg, bmp, odt, docx, doc,<br>d'un fichier : 3200 Ko : Nombre maximum de fichiers : | csv ; Taille maximum<br>4. |              |                      |  |  |
|                                                                                                    |                                                                                                    | O Duplouer catte piles date ma                                                                                  |                            |              | GADY                 |  |  |
|                                                                                                    |                                                                                                    | <ul> <li>suburbue reme hace dans mult estace de stockage</li> </ul>                                             |                            |              | on Z Z               |  |  |
| AMALE                                                                                                    |                                                                                                    |                                                                                                    |                            | VALIDER      | EN OL                |  |  |
|                                                                                                    |                                                                                                    |                                                                                                    |                            | )            |                      |  |  |
|                                                                                                    |                                                                                                    |                                                                                                    |                            |              | 200 1000             |  |  |

![](_page_5_Picture_4.jpeg)

6

| AJOUT D'UNE PIÈCE JOINTE Gualification de la pièce jointe Intitulé du document Fichiers de la pièce jointe                                                                                                    | Dossier d'inscription scolaire         Dossier d'inscription scolaire         Aucun fichier         Ajouter un fichier.         Formats acceptés : pdf, png, jpg, bmp, odt, docx, doc, csv ; To<br>d'un fichier : 3200 Ko ; Nombre maximum de fichiers : 4.         Dupliquer cette pièce dans mon espace de stockage                                                                                                    | aile maximum                                                                                                    | VALIDEZ<br>chaque pièce fournie.<br>( Ex : dossier d'inscription ;<br>ajoutez les documents du<br>dossier d'inscription )<br>VALIDEZ<br>( Recommencez<br>pour chaque pièce à insérer ) |
|----------------------------------------------------------------------------------------------------|----------------------------------------------------------------------------------------------------|----------------------------------------------------------------------------------------------------|----------------------------------------------------------------------------------------------------|
|                                                                                                    | Cacher<br>* ] Jai pris connaissance du Règlement Général sur la f                                                                                                    | Protection des Données                                                                                                    |                                                                                                    |
| TOUT C                                                                                                    | OSSIER INCOMPLET NE SERA PAS TRAIT  * Jatteste de l'exactitude des informations fournies  * Jai pris connaissance des règlements de fonctionner  * Ja m'engage à faire calculer mon Quotient Familial vi mon QF <sup>*</sup> . Si je ne fournis pas les documents, j'ai l'inform Je transmets le mandat de prélèvement SEPA signé via Mon compte "mes Prélèvements"                                                                                                    | nent des activités périscolaires et extra-si<br>a mon espace Citoyens "Mes Démarches<br>ation que le tarif maximum me sera appliq<br>+ un RIB (si je choisis le prélèvement autr | colaires.<br>wCalculer<br>qué.<br>contaique)                                                                                                    |
| <complex-block></complex-block>                                                                                                    | Control         Control           Control         Control                                                                                                    | AUX ACT<br>Sur VC<br>la clé Enf<br>votre do<br>par le Ser                                                                                                    | POUR ACCÉDER<br>TIVITÉS PÉRISCOLAIRES<br>otre espace personnel,<br>fance sera validée une fois<br>ossier traité positivement<br>vice des Affaires Scolaires                            |
| MON ACCUEL WOUVELLE DÉMARCHE MON ESPACE MON ESPACE Viele BEYNES Place du 5 Mai 1945 Place du 5 Mai 1945 Pl | ITION DE DOCUMENTS OF ACTIVITÉS Borpour Monsier<br>Dambér comanos<br>U protocole sanitaire<br>U DE BORD<br>Pièces<br>Pièces<br>Piè | r BEYNES<br>Is is 46912022 a tr 50<br>C<br>Lire la suite<br>Lire la suite                                                                                                    | UNE FOIS VALIDATION<br>du service, vous aurez<br>l'accès à toutes les données<br>de l'Espace Citoyens.                                                                                 |
| Cartere<br>Cartere<br>MEMBRES FOYER<br>DÉMARCHES<br>DÉMARCHES<br>DÉMARCHES<br>Catcuter mon<br>GF                                                                                                    | Yung       Signater une absence       Tants pour Vorie QF       Autres demarches         Signater une absence       Tants pour QF       Autres demarches         Orie QF       Echanger administratif       Dosser administratif                                                                                                    | RETIGE:<br>BECHIEFE:<br>BECERETEN<br>SCOLARE                                                                                                    | B <sup>1</sup>                                                                                                    |
|                                                                                                    | 7                                                                                                    |                                                                                                    |                                                                                                    |

![](_page_7_Picture_0.jpeg)

## SIMPLIFIEZ-VOUS LA VIE ! avec votre Espace Citoyens 24h sur 24 et 7 jours sur 7 sur le site

www.beynes.fr

![](_page_7_Picture_3.jpeg)

Mairie de Beynes 01 34 91 06 20 Place du 8 Mai 1945 - 78650 Beynes du lundi au vendredi 9h00 -12h30 /13h30 - 17h30 le mardi \_\_\_\_\_\_ 13h30 - 19h00

Service des Affaires Scolaires 01 34 91 06 41 mail : enfancescolaire@beynes.fr

![](_page_7_Picture_7.jpeg)

![](_page_7_Picture_9.jpeg)